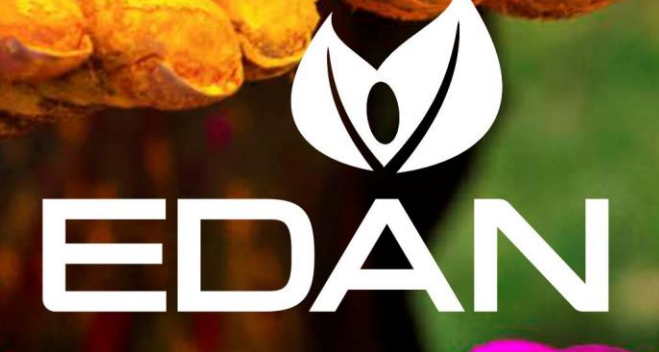

A world of potential

# Blood Gas and Chemistry Analysis System i15 — Upgrade Instruction

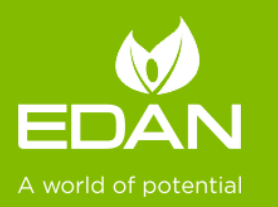

Edan Instruments, Inc. International Service Department www.edan.com.cn

### Contents

- 1. Preparation
- 2. Upgrade
- 3. Verify

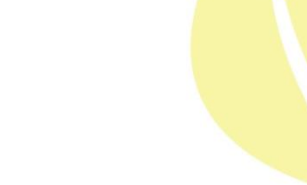

EDAN A world of potential

### **Preparation**

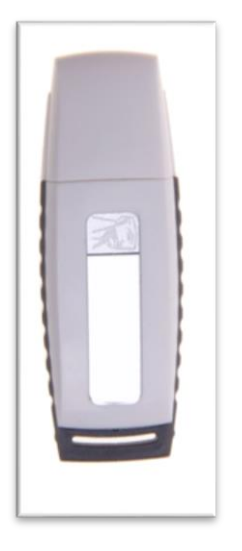

Flash disk

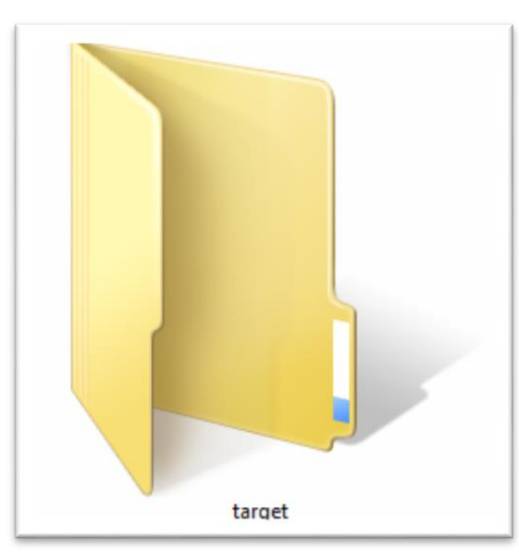

The target folder

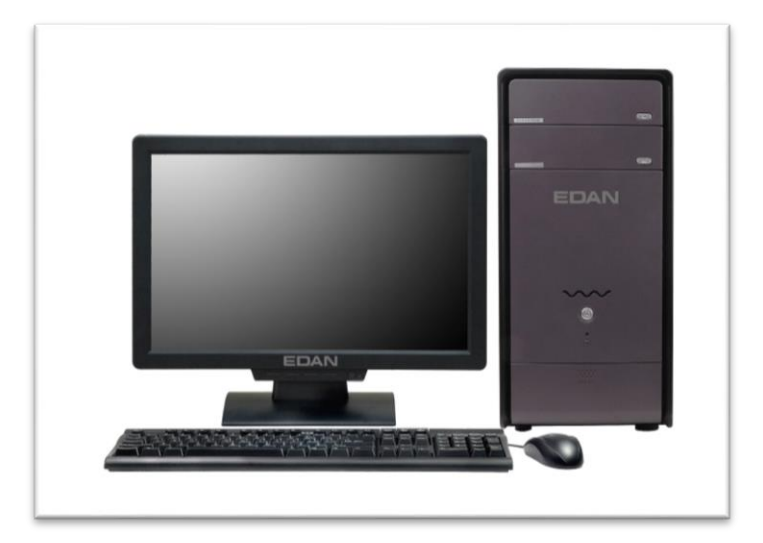

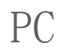

(i) Pictures are for sample only.

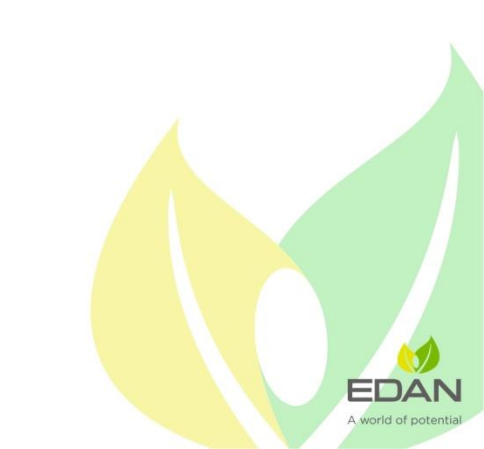

### Upgrade

### Format the flash disk

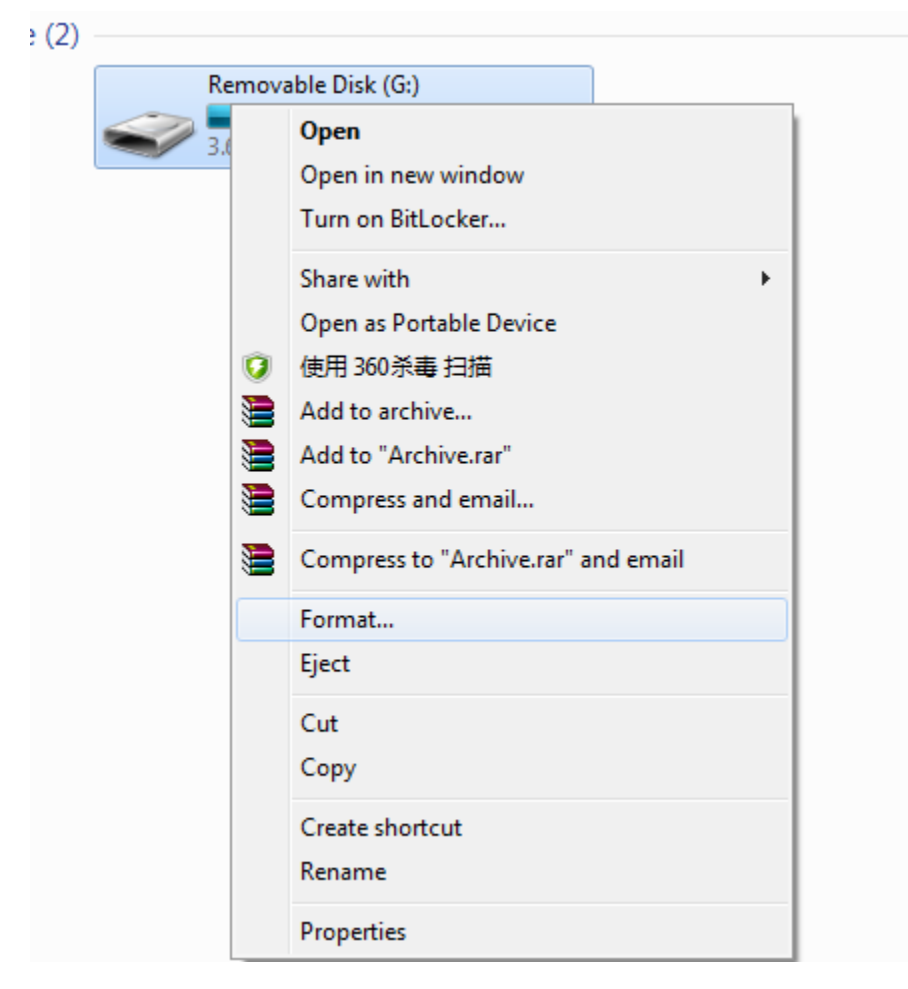

| Format Removable Disk (G:)            |  |
|---------------------------------------|--|
| Cagacity:                             |  |
| 7.49 GB 🔹                             |  |
| <u>F</u> ile system                   |  |
| FAT32 (Default) 👻                     |  |
| Allocation unit size                  |  |
| 4096 bytes 👻                          |  |
| Restore <u>d</u> evice defaults       |  |
| Volume <u>l</u> abel                  |  |
|                                       |  |
| Format options                        |  |
| Quick Format                          |  |
| Create an <u>M</u> S-DOS startup disk |  |
|                                       |  |
| <u>S</u> tart <u>C</u> lose           |  |
|                                       |  |

A world of potentia

### Upgrade

Send "Target" folder to the flash disk root directory

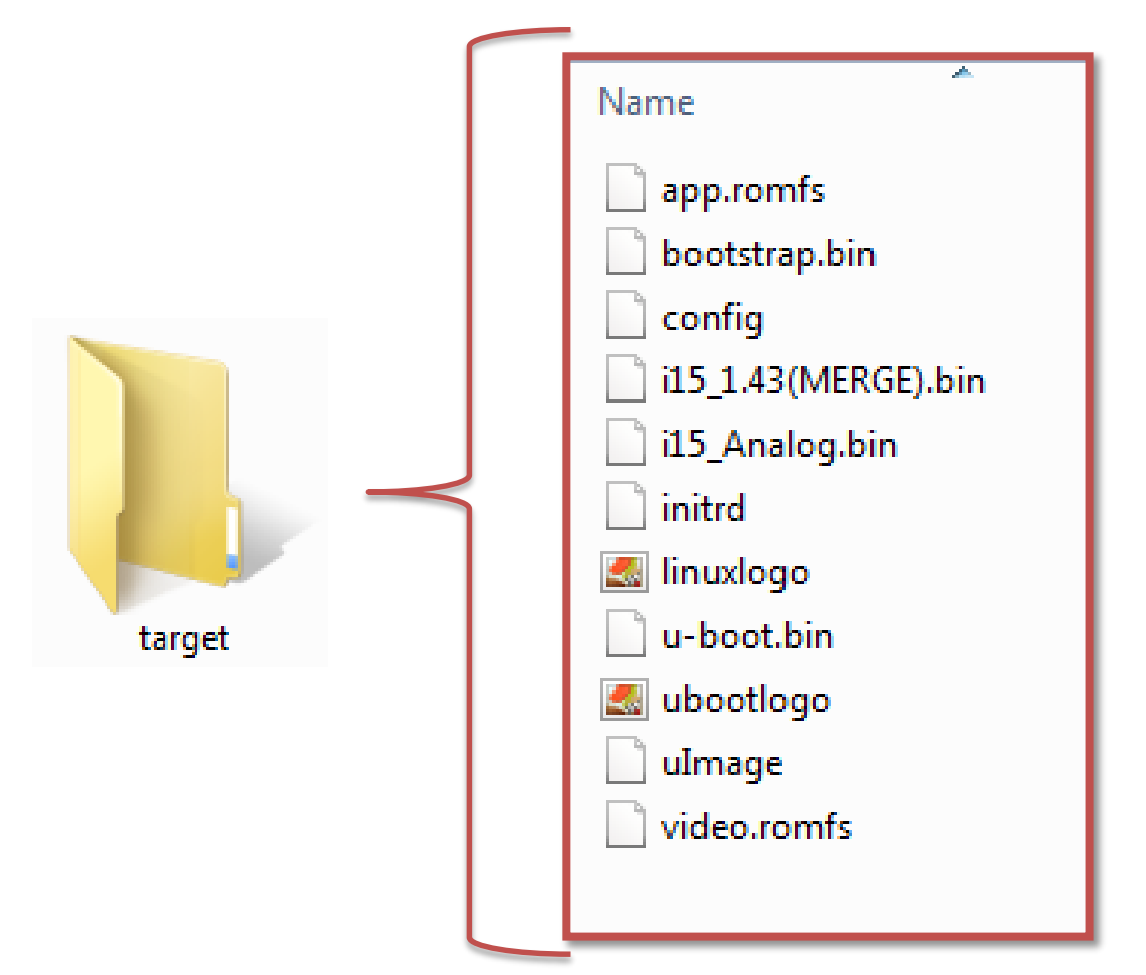

A world of potentia

2015/2/11

### Upgrade Check Main board and analog board version

#### Log in with Service username/password (service/8008307573).

Enter "Setup" - "Diagnostic" Click on "Analog Board" to check analog board version Click on "Analog Board" to check analog board version

For more detail information, please refer to "i15 Blood Gas and Chemistry Analysis System Service Manual

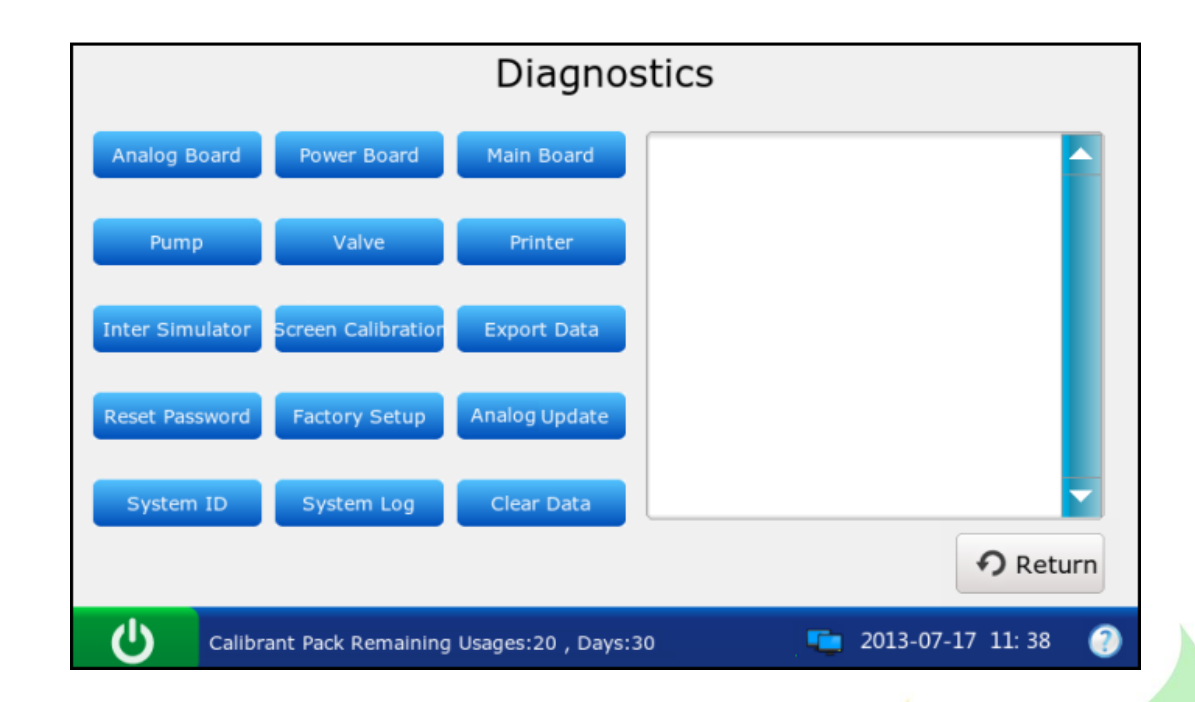

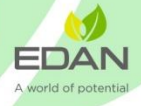

## Upgrade Main Board Upgrade

• Insert the flash disk into i15 USB socket

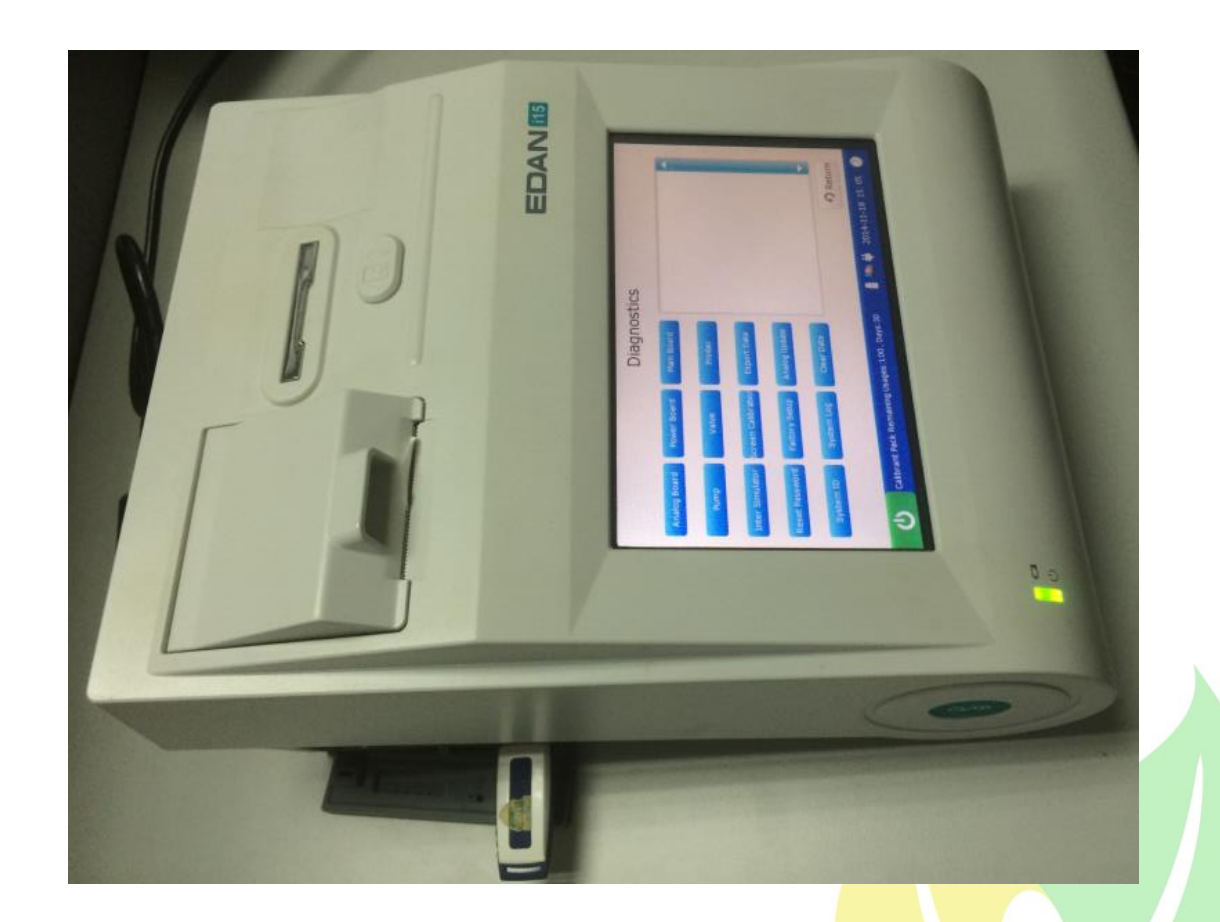

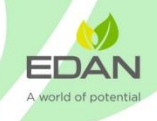

### Upgrade Main Board Upgrade

- Turn off the analyzer.
- Turn on the analyzer with USB flash inserted
- Wait for the update

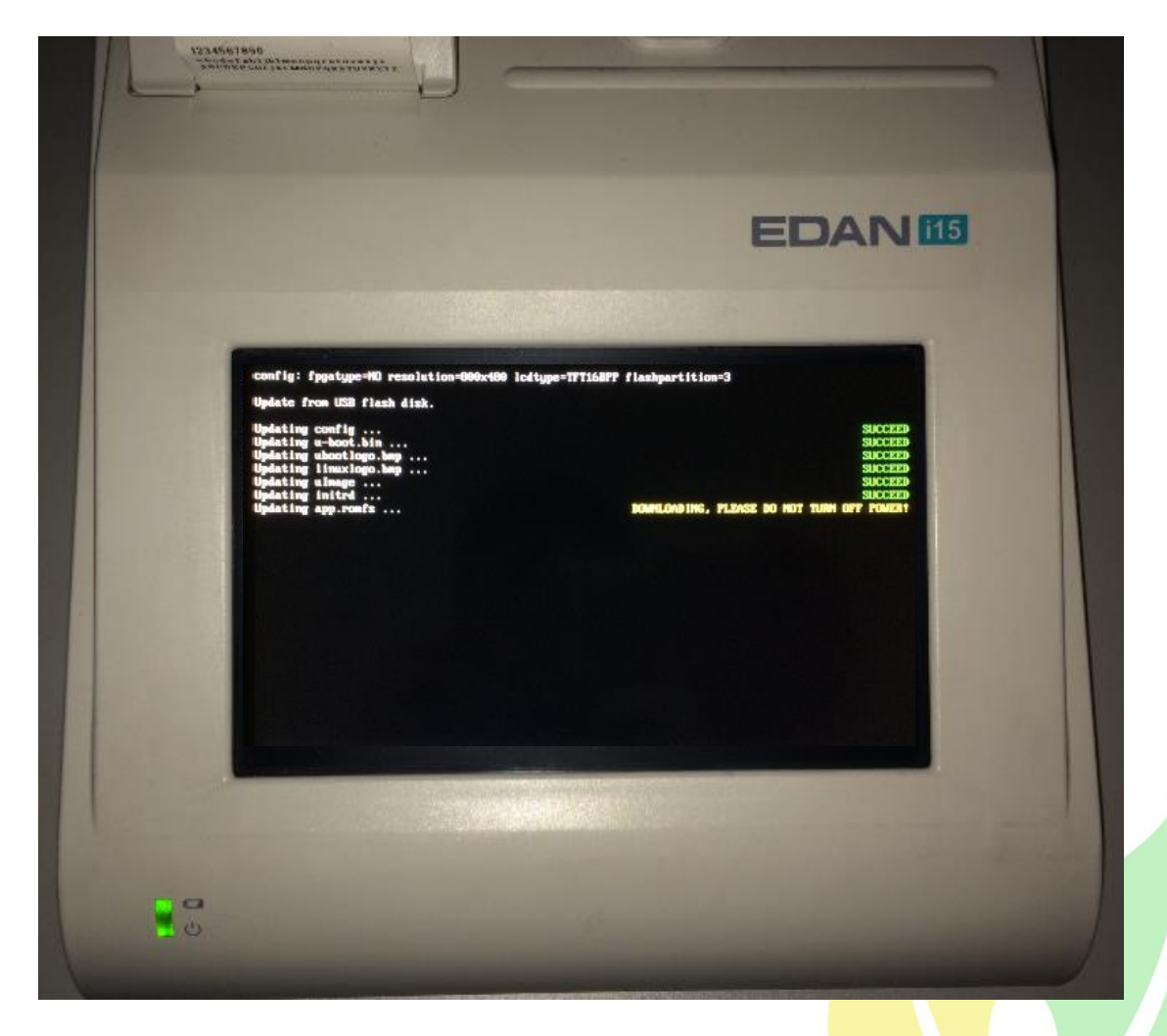

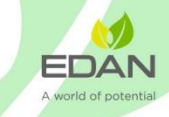

### Upgrade Analog board upgrade

- Login to i15 with service account with USB inserted
- Enter the "Diagnostics" menu
- Click on "Analog Update"
- Press "OK"
- Wait for the upgrade finish
- Click "OK" then the analyzer will power off automatically
- Pull out the flash disk

| Diagnostics     |                     |                    |                          |  |
|-----------------|---------------------|--------------------|--------------------------|--|
| Analog Board    | Power Board         | Main Board         |                          |  |
| Pump            | Valve               | Printer            |                          |  |
| Inter Simulator | Screen Calibratior  | Export Data        |                          |  |
| Reset Password  | Factory Setup       | Analog Update      |                          |  |
| System ID       | System Log          | Clear Data         | <b>~</b>                 |  |
|                 |                     |                    | P Return                 |  |
| Calibr          | rant Pack Remaining | Usages:20 , Days:3 | 10 💼 2013-07-17 11: 38 📀 |  |

### Verify Main and analog board version

- Login to i15 with service account
- Enter the "Diagnostics" menu
- Click on "Main Board"
- Click on "Analog Board"
- Confirm if it is corresponding firmware version

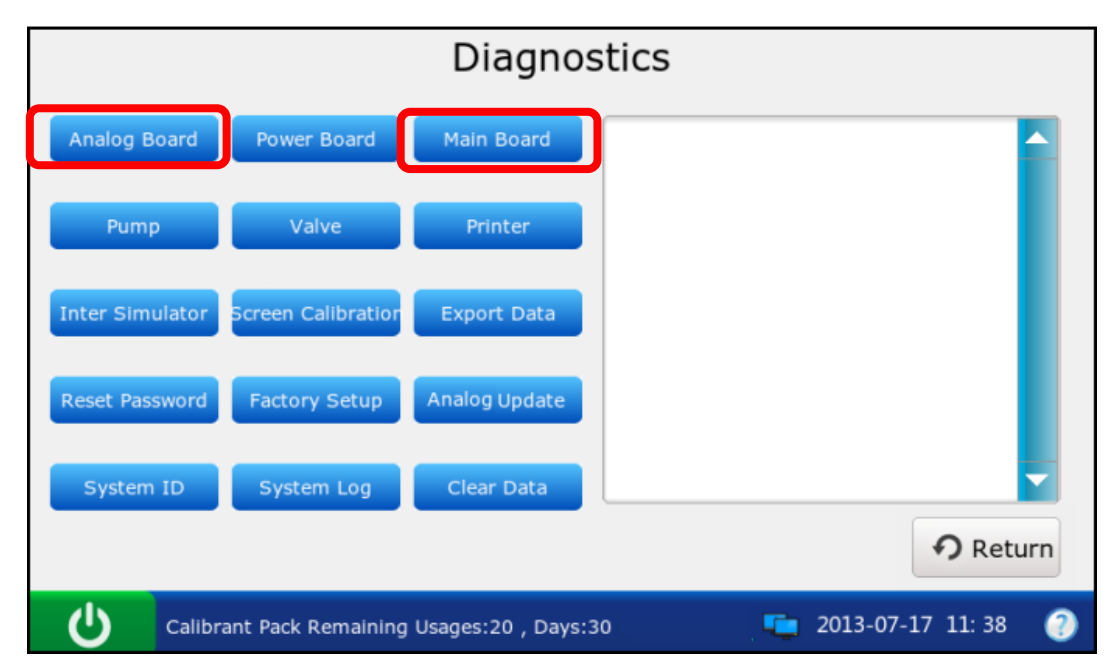

A world of potential

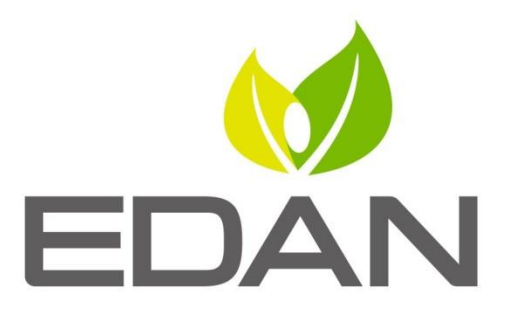

A world of potential

# THANK YOU

Edan Instruments, Inc. International Service Department www.edan.com.cn